# **Mobileye 8 Connect**

EyeNET User Manual v0.4

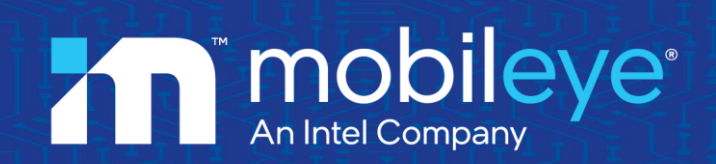

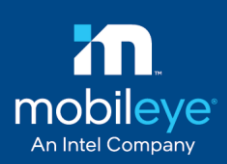

## **Table of Contents**

| <u>1.</u> | EYENET3                         | 3  |
|-----------|---------------------------------|----|
| 1.1       | INTRODUCTION                    | 3  |
| 1.2       | EYENET3 COMPONENTS OVERVIEW     | 3  |
| 1.3       | EYENET3 TECHNICAL SPECIFICATION | 3  |
| 1.4       | EYENET3 CONNECTION SCHEME       | 4  |
| <u>2.</u> | EYENET1                         | 5  |
| 2.1       | INTRODUCTION                    | 5  |
| 2.2       | EYENET1 COMPONENTS OVERVIEW     | 5  |
| 2.3       | EYENET1 CONNECTION DESCRIPTION  | 6  |
| 2.4       | EYENET1 TECHNICAL SPECIFICATION | 6  |
| 2.5       | EYENET1 CONNECTION SCHEME       | 7  |
| <u>3.</u> | ETHERNET PORT CONFIGURATION     | 8  |
| <u>4.</u> | TROUBLESHOOTING                 | 13 |

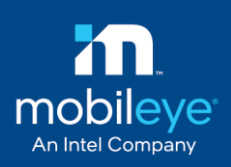

## 1. EyeNET3

### 1.1 Introduction

Mobileye EyeNET3 adapter is a USB-C to Ethernet interface. It is used for installation & calibration of the Mobileye 8 Connect system.

Mobileye 8 Connect service port uses a USB Type C interface for faster & reliable data transfer rate.

## NOTE →

The USB Type C connector has a specific connection layout. Please refrain from connecting it to a cellular phone with a similar connector

## **1.2 EyeNET3 Components Overview**

The EyeNET3 (P/N CAB000613) adapter is a single cable adapter.

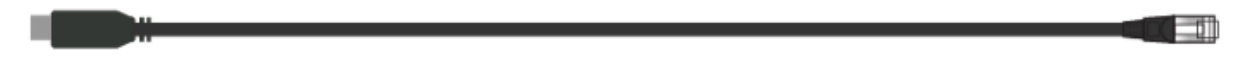

Below you can find the connection layout:

| Property                  | Description               |
|---------------------------|---------------------------|
| USB type C                | Mobileye 8 Connect system |
| RJ45 (ethernet connector) | Laptop ethernet port      |

### **1.3 EyeNET3 Technical specification**

| Property     | Description |
|--------------|-------------|
| cable length | 1.5 meter   |
| Bit rate     | 1Gbps       |
| Weight       | 120 grams   |
| 0            | ·           |

Page 3 of 13 | EyeNET User Manual v0.4

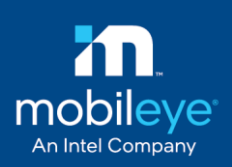

#### **1.4 EyeNET3 Connection Scheme**

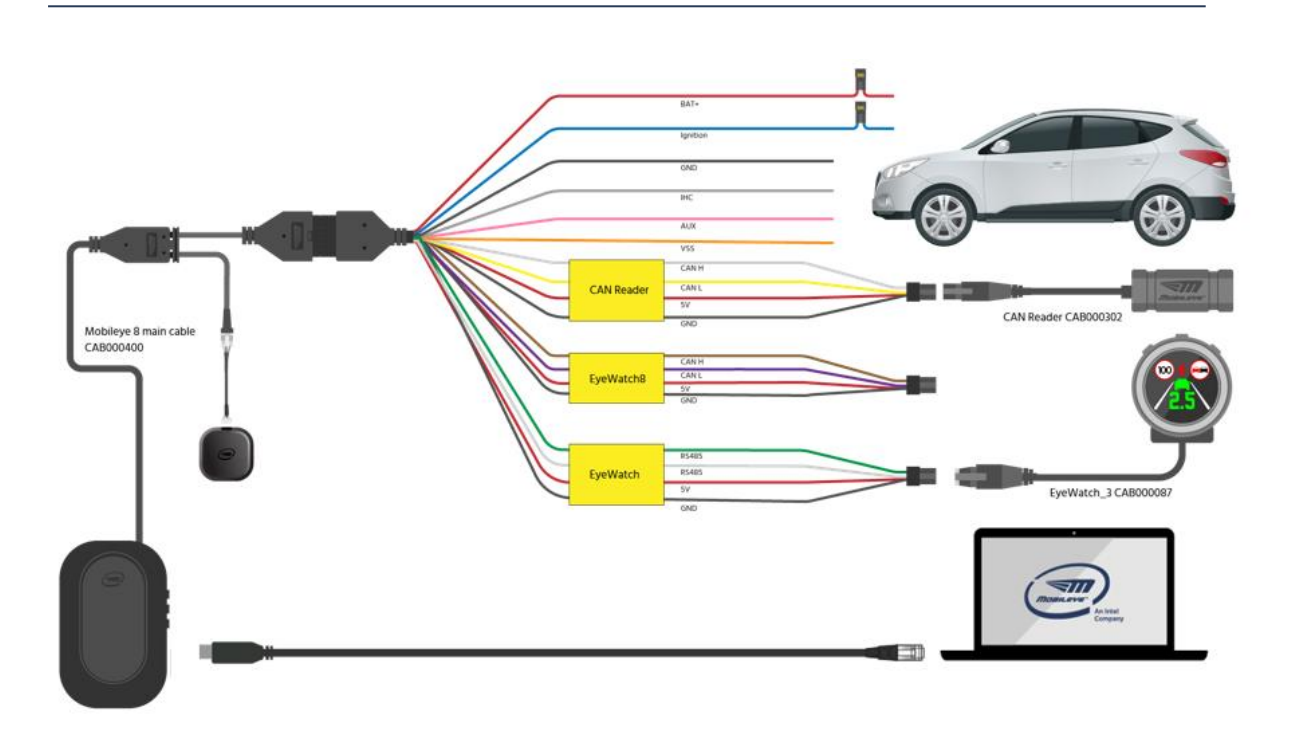

## NOTE →

If your laptop does not have a built-in ethernet port, please use a USB3 to ethernet adapter (see image below).

Same configurations are applied as described in section 3.

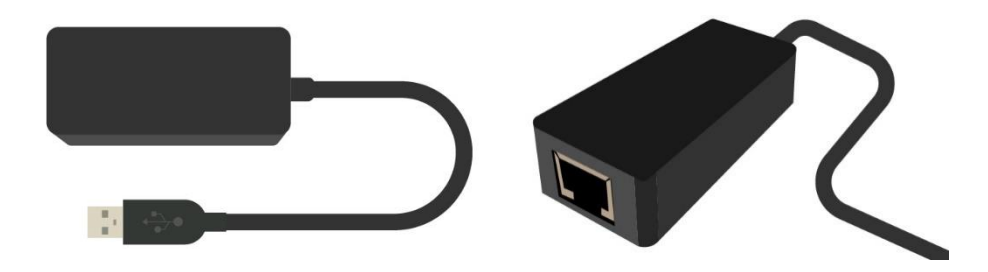

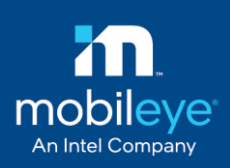

## 2. EyeNET1

### 2.1 Introduction

Mobileye EyeNET1 adapter is a RGMII to Ethernet interface. It is used for installation & calibration of the Mobileye 8 Connect system.

Mobileye 8 Connect service port uses a RGMII interface (Reduced Gigabit Media-Independent Interface) for data transfer.

The Ethernet port of the EyeNET provides a universal and very common connection method for the end-user.

The EyeNET Support up to 1Gbit/s transfer rate

### 2.2 EyeNET1 Components Overview

The EyeNET (P/N EYENET0001) adapter composed of the following elements:

- EyeNET Ethernet service port interface
- EyeNET short flex flat cable x2
- Ethernet cable

| description      | P/N       |  |
|------------------|-----------|--|
| EyeNET main unit | ASY000355 |  |
| 2 X EyeNET cable | BRD000350 |  |
| Ethernet cable   | CAB000260 |  |

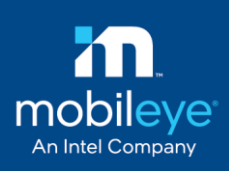

#### 2.3 EyeNET1 Connection description

The following paragraphs describes in detail the function of the cables and connections shown below:

| Layout<br>description | function             | view   |
|-----------------------|----------------------|--------|
| CONF                  | N/A                  |        |
| RST                   | N/A                  | EyeNET |
| LED                   | communication status |        |
| RGMI port             | communication        |        |
| Ethernet port         | communication        |        |
| Reset switch          |                      |        |
| Octopus               | N/A                  |        |
| SPI                   | N/A                  |        |

The Mobileye 8 service port Male connector (P2) is used for connection with the Mobileye EyeNet1 cable female connector labeled "xxx" (J5).

| Wire Name            | Wire Color | Connector   | Connect to                                 |
|----------------------|------------|-------------|--------------------------------------------|
| EyeNet cable         | Black      | XX - Male   | Mobileye 8 service port                    |
| EyeNet main unit     | Black      | XX – Female | EyeNet interface`s connector labeled "XXX" |
| EyeNET Ethernet port | Gray       | RJ45        | Laptop Ethernet port                       |

### 2.4 EyeNET1 Technical specification

| Property                  | Description          |
|---------------------------|----------------------|
| EyeNET short cable length | 12cm                 |
| Ethernet cable length     | 1 Meter              |
| Ethernet cable type       | CAT5 / CAT6          |
| Bit rate                  | 1Gbps                |
| Dimensions (W*L*H)        | 60.5mm X 91mm X 27mm |
| Housing                   | Black plastic        |
| Weight                    | 120 grams            |

Page 6 of 13 | EyeNET User Manual v0.4

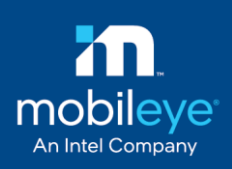

### 2.5 EyeNET1 Connection Scheme

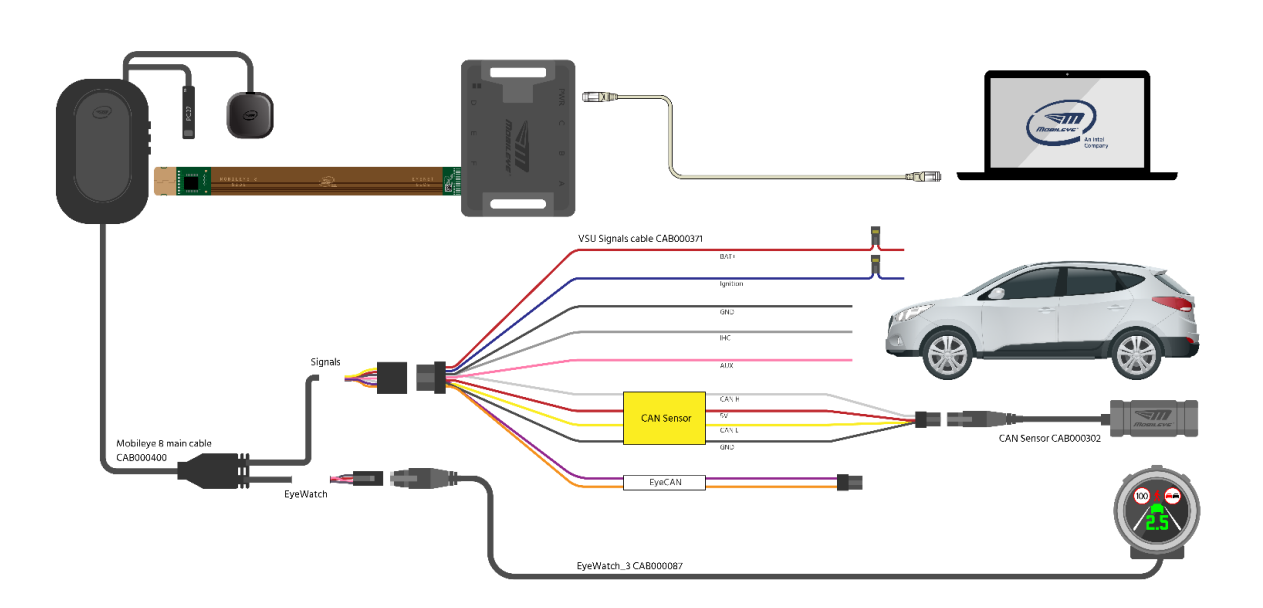

## 3. Ethernet port configuration

Please follow the below steps to configure the Ethernet adapter (either the build-in LAN port or USB to LAN adapter)

1. Click Start, and in the search field, type View network connections

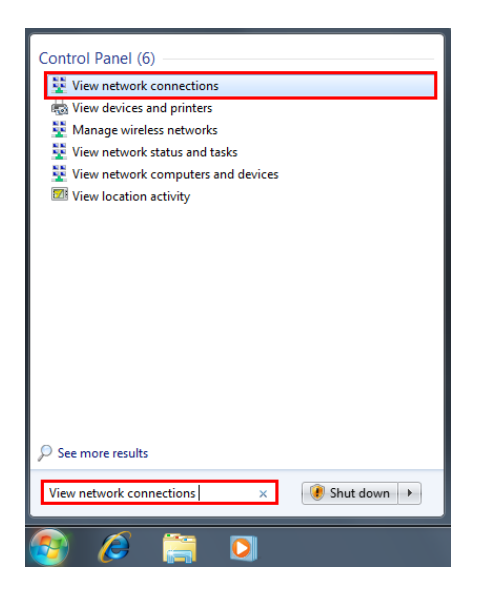

2. Press the right click on Local Area Connection (ASIX AX88179 USB 3.0 to Gigabit Ethernet Adapter) and press on Properties

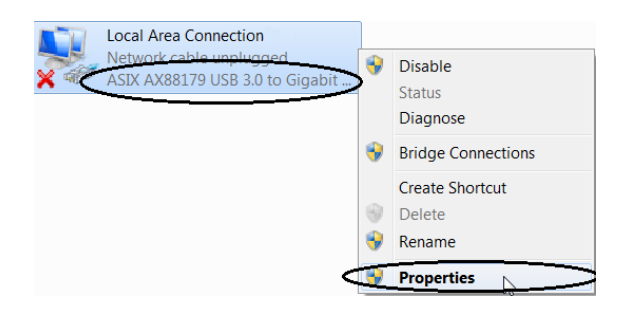

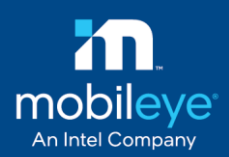

3. In the window "Local Area Connections Properties" uncheck all the [Check Box] except: Client for Microsoft Network and Internet Protocol Version 4

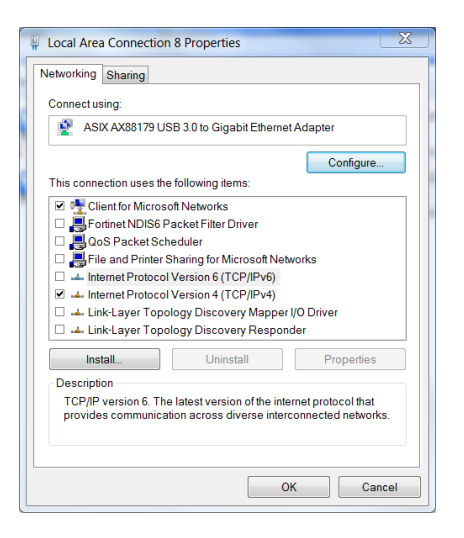

4. When completing step 4 above, press on the **Configure** button

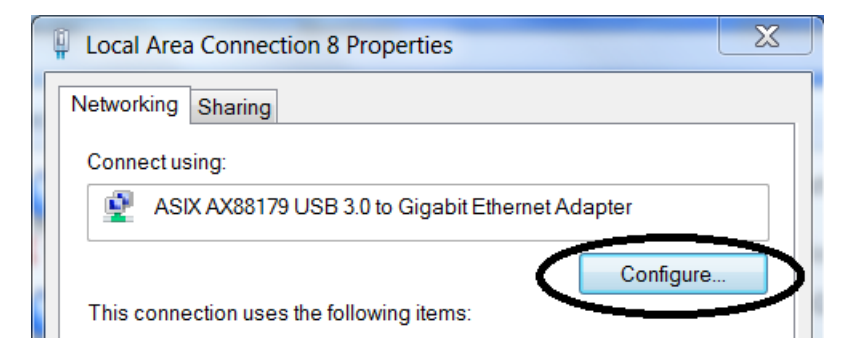

5. After pressing Configure a new Window will Open, Go to Advanced Tab

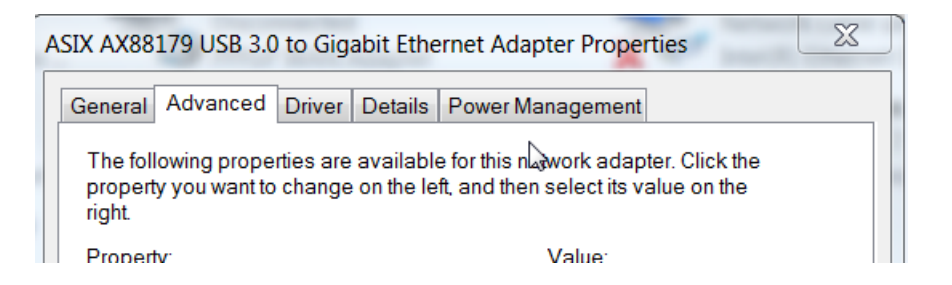

6. in the **Advanced Tab** Search for the following parameters and change them accordingly to the following settings:

Page 9 of 13 | EyeNET User Manual v0.4

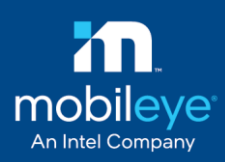

#### 6.1 Speed Duplex – and change the Value to 1.0 Gbps Full Duplex

| ASIX AX88179 USB 3.0 to Gigabit Ethernet Adapter Properties                                                                                                    | X     |
|----------------------------------------------------------------------------------------------------|-------|
| General Advanced Driver Details Power Management                                                                                                    |       |
| The following properties are available for this network adapter. Click the<br>property you want to change on the left, and then select its value on the<br>right.                                                                                                    |       |
| Property: Value:                                                                                                    |       |
| ARP Officad<br>AutoDetach<br>Energy-Efficient Ethernet<br>Flow Control<br>IP4 Checksum Officad<br>JumboPacket<br>Large Send Officad Version 1<br>Mask WakeUp Event Timer<br>NetworkAddress<br>NS Officad<br>Deutothere 2 VLAN<br>Espeed Duplex<br>To Obscham Officad (IPv4)<br>TCP Checksum Officiad (IPv4) | •     |
| ОКС                                                                                                    | ancel |

#### 6.2 search Wake on Magic Packet - and change the Value to Disabled

| ASIX                                                                                                    | AX88                                                                                                    | 179 USB 3.0                                                                                                    | to Gig                                                                                                    | abit Ethe              | rnet                    | Adap              | ter Pr                            | operties                      |          |       | X  |
|----------------------------------------------------------------------------------------------------|----------------------------------------------------------------------------------------------------|----------------------------------------------------------------------------------------------------|----------------------------------------------------------------------------------------------------|------------------------|-------------------------|-------------------|-----------------------------------|-------------------------------|----------|-------|----|
| Ger                                                                                                    | neral                                                                                                    | Advanced                                                                                                    | Driver                                                                                                    | Details                | Pow                     | er Ma             | nagen                             | nent                          |          |       |    |
| TH<br>pr<br>rig<br>Pr<br>L<br>M<br>N<br>N<br>N<br>N<br>N<br>N<br>N<br>N<br>N<br>N<br>N<br>N<br>N<br>N<br>N<br>N<br>N<br>N | ne folli<br>operty<br>ht.<br>arge \$<br>lask V<br>letwor<br>S Offi<br>acket<br>peed<br>CP CI<br>DP C<br>LAN I<br><i>L</i> ako<br>/ Ako<br>/ OL Li | owing prope<br>y you want to<br>Send Offload<br>VakeUp Eve<br>kAddress<br>oad<br>Priority & VL<br>& Duplex<br>tecksum Offl<br>hecksum Offl<br>hecksum Of | tties are<br>change<br>I Version<br>nt Time<br>AN<br>oad (IP)<br>oad (IP)<br>load (IP)<br>load (IP)<br>cket<br>aving | available<br>on the le | e for t<br>ft, and<br>≣ | his nei<br>d then | work a<br>select<br>Value<br>Disa | idapter.<br>its value<br>bled | Click th | Đ     |    |
|                                                                                                    |                                                                                                    |                                                                                                    |                                                                                                    |                        |                         |                   |                                   | OK                            |          | Cance | :I |

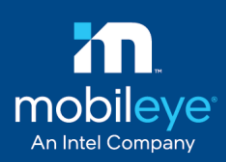

#### 6.3 search Receive Buffers - and change the Value to 2048

| I | ntel(R) Eth                                                                                                    | ernet Conn                                                                                                    | ection I                                                                               | 219-V P                                 | operties                      |                         | (ingenie)                   |           | X  |
|---|----------------------------------------------------------------------------------------------------|----------------------------------------------------------------------------------------------------|----------------------------------------------------------------------------------------|-----------------------------------------|-------------------------------|-------------------------|-----------------------------|-----------|----|
|   | General                                                                                                    | Advanced                                                                                                    | Driver                                                                                 | Details                                 | Power Ma                      | anageme                 | nt                          |           |    |
| 8 | The foll<br>propert<br>right.                                                                                                    | owing prope<br>y you want to                                                                                                    | rties are<br>change                                                                    | available<br>on the le                  | e for this ne<br>ft, and then | twork ada<br>select its | apter. Click<br>value on th | the<br>ie |    |
|   | Propert                                                                                                    | y:                                                                                                    |                                                                                        |                                         |                               | Value:                  | 4                           |           |    |
|   | Log Lin<br>Priority<br>Protoc<br>Recein<br>Recein<br>Recein<br>Recein<br>Recein<br>Recein<br>Recein<br>CPC<br>TCPC<br>TCPC<br>TCPC<br>TCPC<br>TCPC<br>UDPC | nk State Ever<br>& VLAN<br>ol ARP Offloz<br>ol INS Offloz<br>ol INS Offloz<br>ve Side Scali<br>e Speed On<br>1& Duplex<br>n Idle Power<br>hecksum Offl<br>nit Buffers<br>thecksum Offl<br>thecksum Offl | nt<br>ad <b>1</b><br>ng Queu<br>Power I<br>Saver<br>oad (IP)<br>load (IP)<br>load (IP) | ues<br>Down<br>(4)<br>(6)<br>(4)<br>(6) | THE T                         | 2048                    |                             |           |    |
|   |                                                                                                    |                                                                                                    |                                                                                        |                                         |                               | 0                       | к                           | Cano      | el |

#### 6.4 search Transmit Buffers - and change the Value to 2048

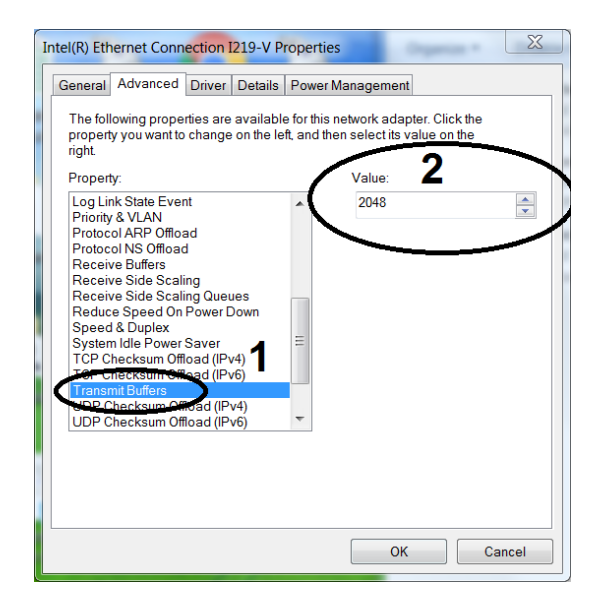

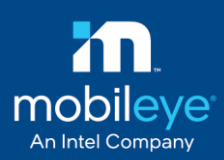

#### 6.5 search Wake on pattern match - and change the Value to Disabled

| AS | IX AX88179 USB 3.0 to Gigabit Ethernet Adapter Properties                                                                                                    | _ <u>×</u> |
|----|----------------------------------------------------------------------------------------------------|------------|
|    | General       Advanced       Driver       Details       Power Management         The following properties are available for this network adapter. Click the property you want to change on the left, and then select its value on the right.       Value:       2         Property:       Large Send Offload Version 1       Value:       2         Nask WakeUp Event Timer       NetworkAddress       NS Offload       Disabled         Packet Priority & VLAN       Speed & Duplex       TCP Checksum Offload (IPv6)       Dup Checksum Offload (IPv6)         UDP Checksum Offload (IPv6)       UDP Checksum Offload (IPv6)       E       E         VLAN ID       Make on link change       1       E         Wrot tank Revers Sources       T       T       E |            |
|    | OK Can                                                                                                    | cel        |

7. go to **Power Management** Tab and <u>Uncheck</u> the **Allow the computer to turn off this device to save power** 

| ASIX AX88179 USB 3.0 to Gigabit Ethernet Adapter Properties                                                                                                    | J |
|----------------------------------------------------------------------------------------------------|---|
| General Advanced Driver Details Power Management                                                                                                    |   |
| ASIX AX88179 USB 3.0 to Gigabit Ethernet Adapter                                                                                                    |   |
| Allow the computer to turn off this device to save power                                                                                                    |   |
| 2 Only allow a magic packet to wake the computer                                                                                                    |   |
| Warning: If this is a laptop computer and you run it using battery power. allowing<br>the network adapter to wake the computer could drain the battery more quickly. It<br>might also cause the laptop to become very hot if it wakes up while packed in a<br>carrying case. |   |
| OK Cancel                                                                                                    |   |

8. Press on Ok Button

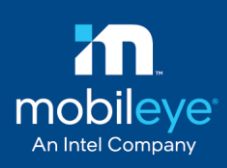

## 4. Troubleshooting

In some cases when using of a USB to CAN adapter result a video delay in the calibration step, please connect Mobileye EyeNET directly to the build-in LAN port (if exist). If not, try to change USB port. If the problem consists, try to replace the adapter.